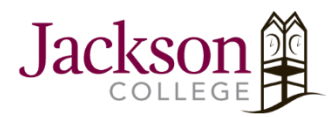

## How to Set up JC-Wifi

On Android

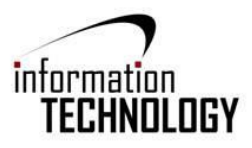

1. Open Settings, -> Select Connections

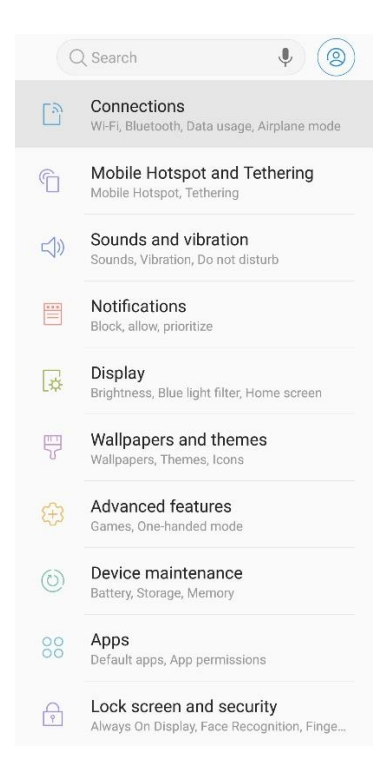

2. Turn on and select the Wi-Fi -> JC-WiFi

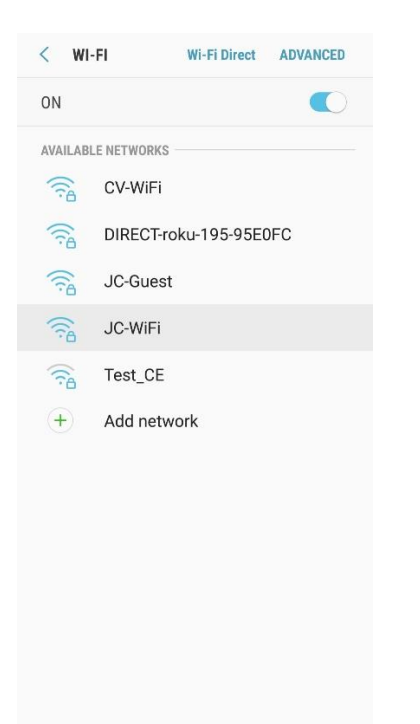

- 3. Fill in the following fields:
  - a. EAP Method -> PEAP
  - b. Phase 2 authentication -> **MSCHAPV2**
  - c. CA Certificate -> Don't validate

| PEAP 🔻               |              |
|----------------------|--------------|
| Phase 2 authenticati | on           |
| MSCHAPV2 🔻           |              |
| CA certificate       |              |
| Select certifica     | ite          |
| Don't validate       | r connection |

- d. Identity -> Your **JC Username**
- e. Anonymous Identity -> No changes
- f. Password -> Your **JC password**
- g. Select "Auto reconnect". It should connect automatically in the future.

| Identi     | ty             |
|------------|----------------|
| JC U       | sername        |
| Anon       | ymous identity |
| Passv      | vord           |
| $\bigcirc$ | Show password  |
|            | Auto reconnect |
| $\bigcirc$ | Autoreconnect  |